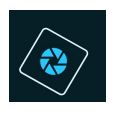

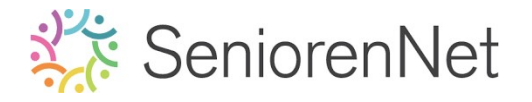

<u>12. Opvullaag Verloop en Filters</u>

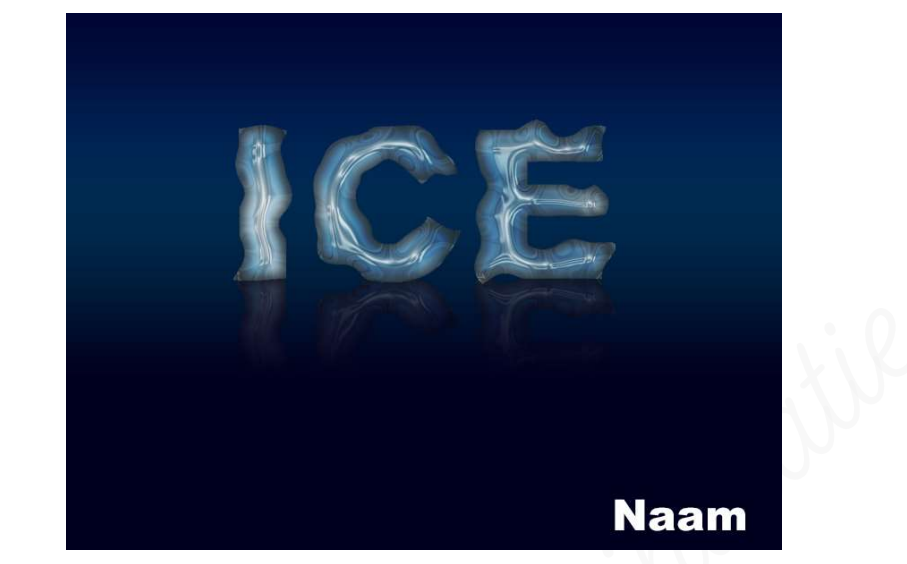

## 1. <u>Doel van dit lesje.</u>

In dit lesje gaan we werken met Opvullaag Verloop zelf maken, gebruik van lettertype, gebruik van filters: «Vervormen: Uitvloeien»; «Rendering: wolken»; «Vervagen: Gaussiaans vervagen»; «Filtergalerij: Artistiek: Plastiek»; «Filtergalerij: Chroom», Selectie omlijnen, gebruik overvloeimodus, «Roteren: Verticaal draaien»

- 2. <u>Bewerken van de afbeelding</u>
  - Spen een nieuw document van 1024 x 768 px 72ppi witte achtergrond
  - Plaats daarboven een nieuwe Aanpassingslaag Verloop met volgende eigenschappen:
    - Lineair Verloop van boven naar onder
    - Schaal laten staan op 100%
    - Alle posities dekkingstop op 100%
    - Kleurstop: positie O zetten we de kleur op #00001E
    - Kleurstop: positie 30 zetten we de kleur op #00649B
    - Kleurstop: positie 100 zetten we de kleur op #000533
      - Ga naar laag → Nieuwe Opvullaag → Verloop of kies bovenaan in uw lagenpalet het icoontje half maantje → klik op Verloop.
      - Klik op het balkje naast woord verloop en verloop gaat nu open.

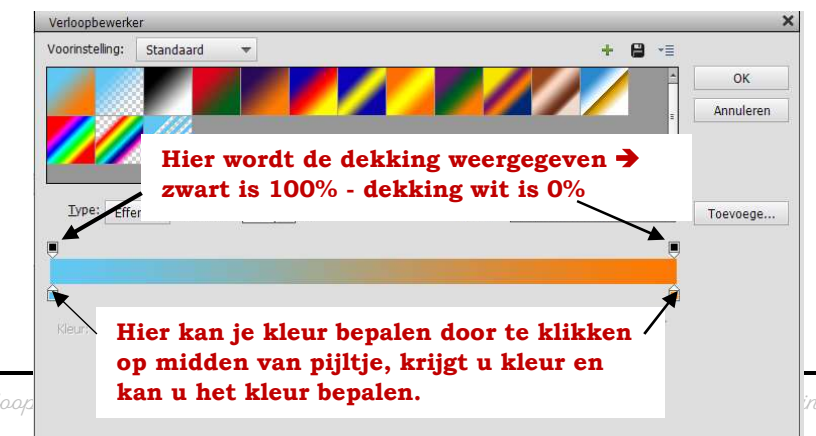

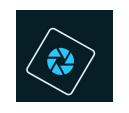

- Se bovenste blokjes staan op gwart, zowel links als rechts.
- Klik op het onderste blokje onderaan links (positie 0) en vul deze met kleur #00001E → ok

|              | e: Effen ▼ Vloeiend: 100 ▼ %         | Naam: Aangepast                                                                                                    | Toevoege |
|--------------|--------------------------------------|----------------------------------------------------------------------------------------------------|----------|
| Kleur:       | Dekking:                             | Locatie: 0 💌 %                                                                                                    |          |
|              | Kleurkiezer (kleurenstop)            | ×                                                                                                    | ]        |
| Doc<br>dezer | Meer Informatie over: kleuren klezen | Nieuwe       OK         Annuleren         Huidige         ● H:       240 °         ○ S:       100 %         ○ B:       12 %         ○ G:       0         ○ B:       30         #       00001E |          |

 Klik nu met uw muisknop onderaan de balk en u zal zien dat er nog een kleurstop bijkomt.

Jet de **locatie** van deze <mark>kleurstop op 30%</mark> Geef nu de kleur **#00649B** 

| Iype: Effen  Vloeie                | nd: 100 🗨 %        | Naam: Aangep                                                                                                    | ast   | Toevoege |
|------------------------------------|--------------------|----------------------------------------------------------------------------------------------------|-------|----------|
| Kleur:                             | ekking: 💽 💌 %      | Locatie: 30                                                                                                    | ▼ % 🛅 |          |
| Kleurkiezer (kleuren:              | stop)              |                                                                                                    | ×     |          |
| Do<br>r<br>X 3 E Alleen webkleurer | ver: Neuren Kiezen | Netwer     OK       Annule       Huidige       Hi       201 °       S:       100 %       B:       61 %       G:       100       B:       155       #       00649b | ren   |          |

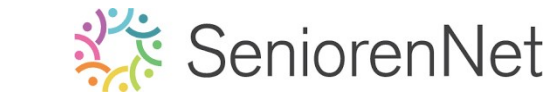

• Klik nu op kleurstop positie 100 en zet de kleur op #000533

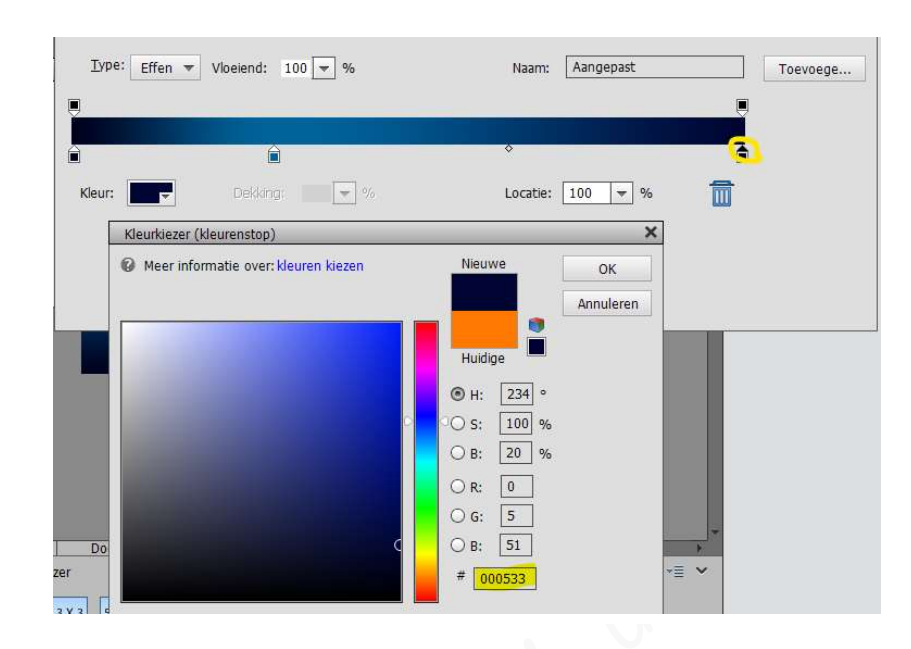

- Klik op ok
- Nu gaan we onze stijl, hoek en schaal aanpassen, indien dit nodig is en druk op ok

| Verloopvulling                | _         |
|-------------------------------|-----------|
| Verloop:                      | OK        |
| Stijl: Lineair 🔻              | Annuleren |
| Hoek: 90 °                    |           |
| Schaal: 100 👻 %               |           |
| <br>Omkeren Ditherin          | g         |
| 🗹 Uit <u>l</u> ijnen met laag |           |

- 3. Typ de tekst "ICE " met volgende eigenschappen:
  - Lettertype Arial Black
  - > Hoofdletters
  - > 300 pt
  - ➢ Zwarte kleur
  - > Tekst staat op de bovenste helft, horizontaal gecentreerd t.o.v. achtergrond
    - Zet voorgrondkleur op zwart.
    - Activeer het tekstgereedschap en kies lettertype "Arial Black"

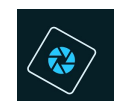

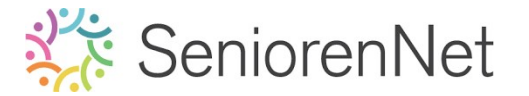

- Zet de grootte op 300 pt.
- Typ de tekst "ICE"
- Zet tekst boven de helft (eventueel nieuwe hulplijnen 50% horizontaal zetten)
- Sluit oogje van verloop.
- Plaats de tekst net boven de achtergrondlaag.
- Activeer de tekstlaag en de achtergrond
- Verplaatsingsgereedschap horizontaal middelpunt uitlijnen
- Tekstlaag terug boven verloop plaatsen
- Oogje van verloop terug aanzetten.
- Hulplijn verwijderen

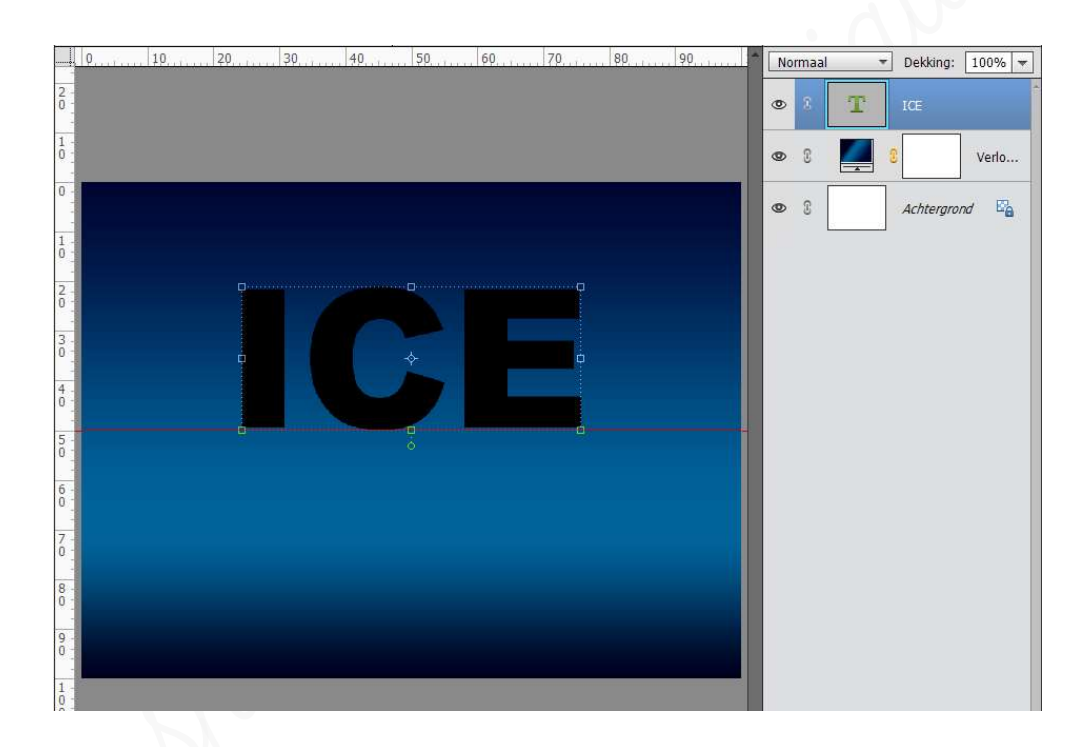

## 4. <u>Pas op de tekst Vervormfilter Uitvloeien toe.</u>

**Vergroot** in het **filtervenster tot 100%,** werk langsheen de **randen van de letters** "ice" met gereedschap "**kronkel met de klok mee**" en "**kronkel tegen de klok in**".

- > Activeer de tekstlaag
- > Ga naar **Filter → Vervormen → Uitvloeien**

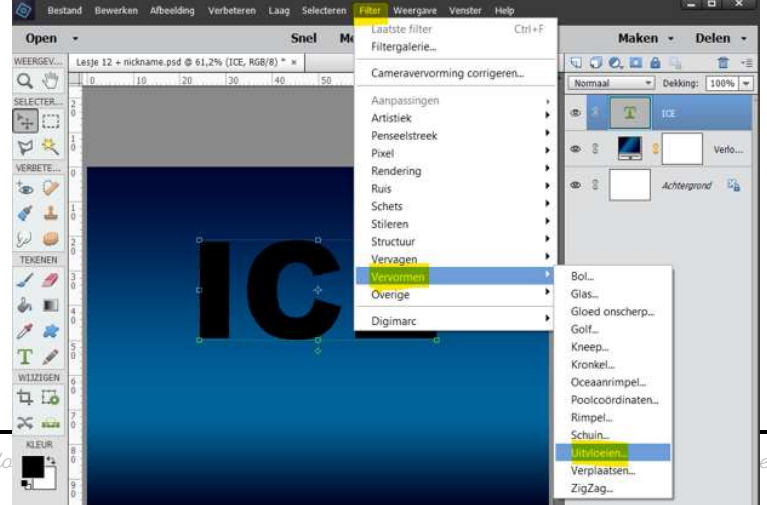

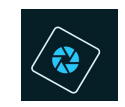

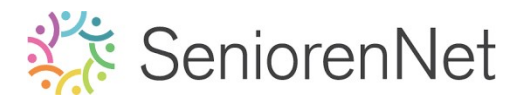

### Tekst vereenvoudigen + ok

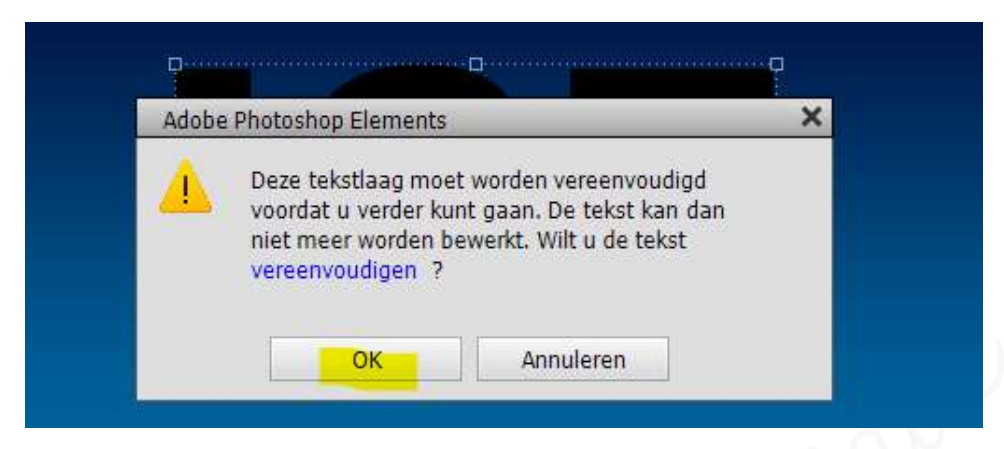

- > Klik op kronkel met de klok mee of kronkel tegen de klok in
- > Zet penseelgrootte op 100 en pendruk op 50

| Uitvloeien (Lesje 12 + nicknäme.psd @ 100%)    |                                                                                                    |            |
|------------------------------------------------|----------------------------------------------------------------------------------------------------|------------|
| le la la la la la la la la la la la la la      |                                                                                                    | ОК         |
|                                                |                                                                                                    | nuleren    |
| 。<br>奈                                         |                                                                                                    | ige versie |
| <b>\$</b>                                      |                                                                                                    | Help       |
|                                                | Hangedown                                                                                                    | 5          |
| a                                              | 4 contre                                                                                                    | 6          |
|                                                |                                                                                                    |            |
|                                                |                                                                                                    |            |
|                                                |                                                                                                    |            |
|                                                |                                                                                                    |            |
| ·                                              |                                                                                                    |            |
|                                                |                                                                                                    |            |
|                                                |                                                                                                    |            |
|                                                |                                                                                                    |            |
|                                                |                                                                                                    |            |
|                                                |                                                                                                    |            |
|                                                |                                                                                                    |            |
|                                                |                                                                                                    |            |
| 1                                              |                                                                                                    |            |
| :                                              |                                                                                                    |            |
|                                                |                                                                                                    |            |
|                                                |                                                                                                    |            |
|                                                |                                                                                                    |            |
|                                                |                                                                                                    |            |
|                                                |                                                                                                    |            |
| E 8 100%                                       |                                                                                                    |            |
| Fagina Francis e neeroen DX recembras (origin) | <ul> <li>A SX vorzanización evidenceuro</li> <li>Formar derectoritalpopues originaria interen opiniente ray-out organiza seguinaria espinistriaria</li> <li>La derectoritalpopues originaria</li> </ul> | Meer       |

- ▶ Ga over de tekst.
- Is dit ok, neem de <u>andere kronkel</u> en doe dit <u>ook</u>.
- > Hebt u resultaat zoals hieronder, druk op ok

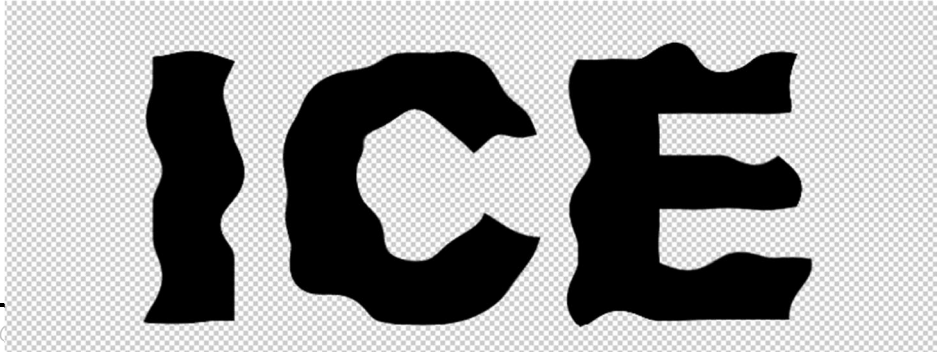

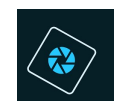

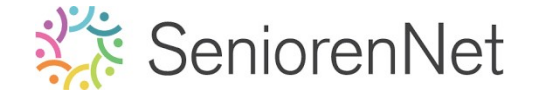

- 5. Zet Voorgrondkleur op wit (#FFFFFF) en achtergrondkleur op lichtblauw (#00649B)
- 6. <u>Pas op deze tekst een Rederingsfilter "Wolken" toe</u>.
  - > Doe **Ctrl+klik** op de <u>laagminiatuur tekst</u>.
  - Ga naar Filter → Rendering → Wolken → ok

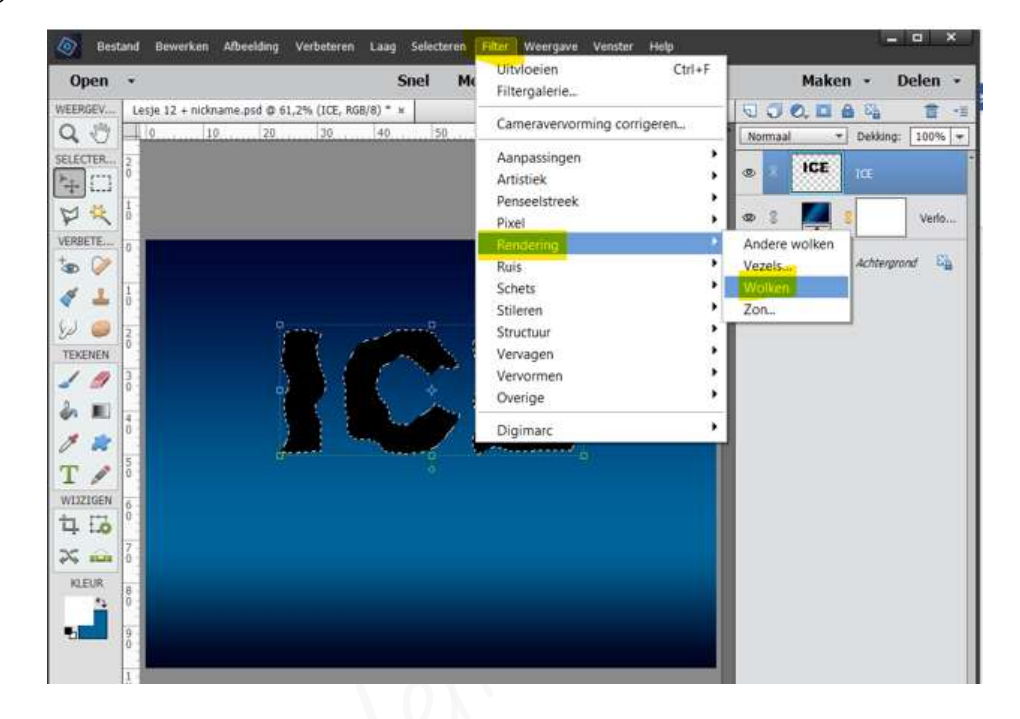

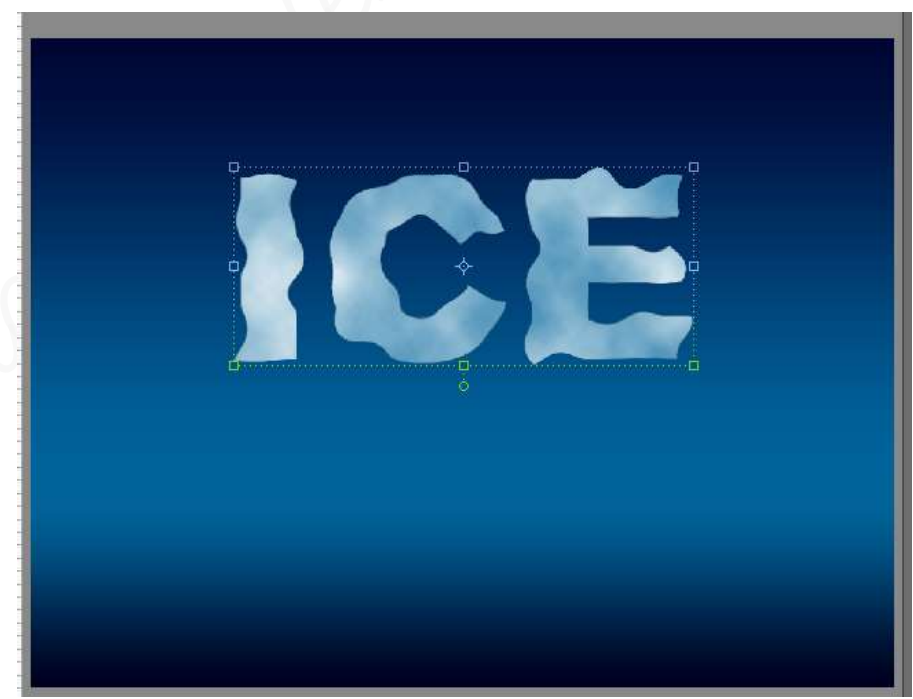

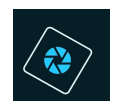

- 7. <u>Omlijn de selectie met 5px aan de binnenkant met zwart.</u>
  - Ctrl+klik op de tekstlaag "ice"
  - Ga naar Bewerken Selectie omlijnen kleur zwart Grootte: 5px positie: Binnen

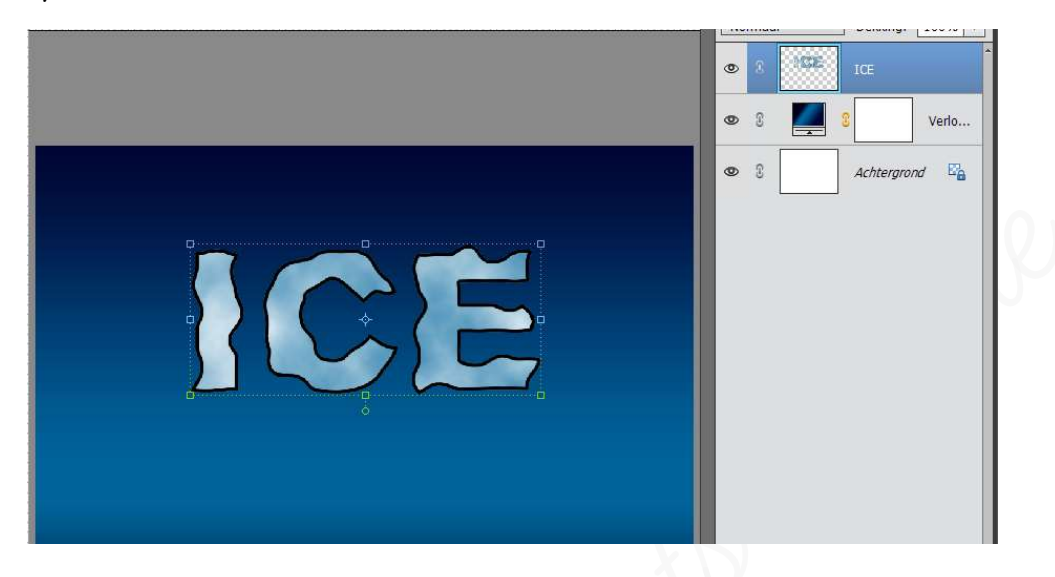

- > Niet deselecteren!!!
- 8. <u>Vervaag deze selectie Gaussiaans vervagen met 8px.</u>
  - ➤ Ga naar Filter → Vervagen → Gaussiaans vervagen → 8px → ok

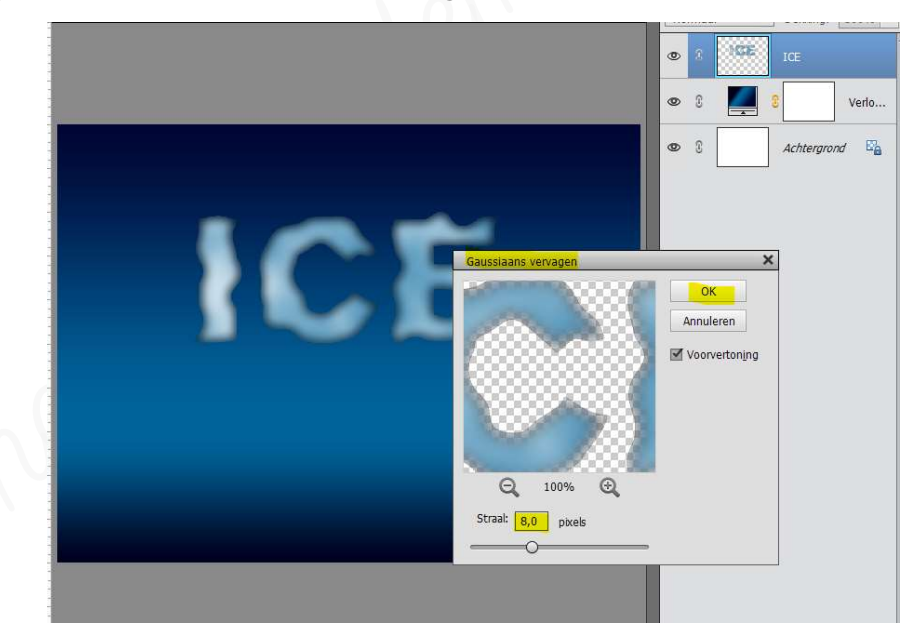

🕨 Deselecteren

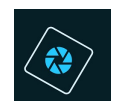

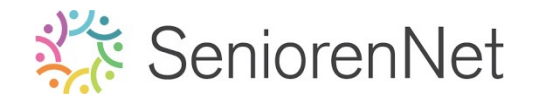

- 9. Dupliceer de tekstlaag en verberg tijdelijk dit duplicaat.
  - Activeer de tekstlaag "ice"
  - ➢ Loe Ctrl+J of Laag → Laag dupliceren.
  - Sluit oogje van laag "Ice kopië"

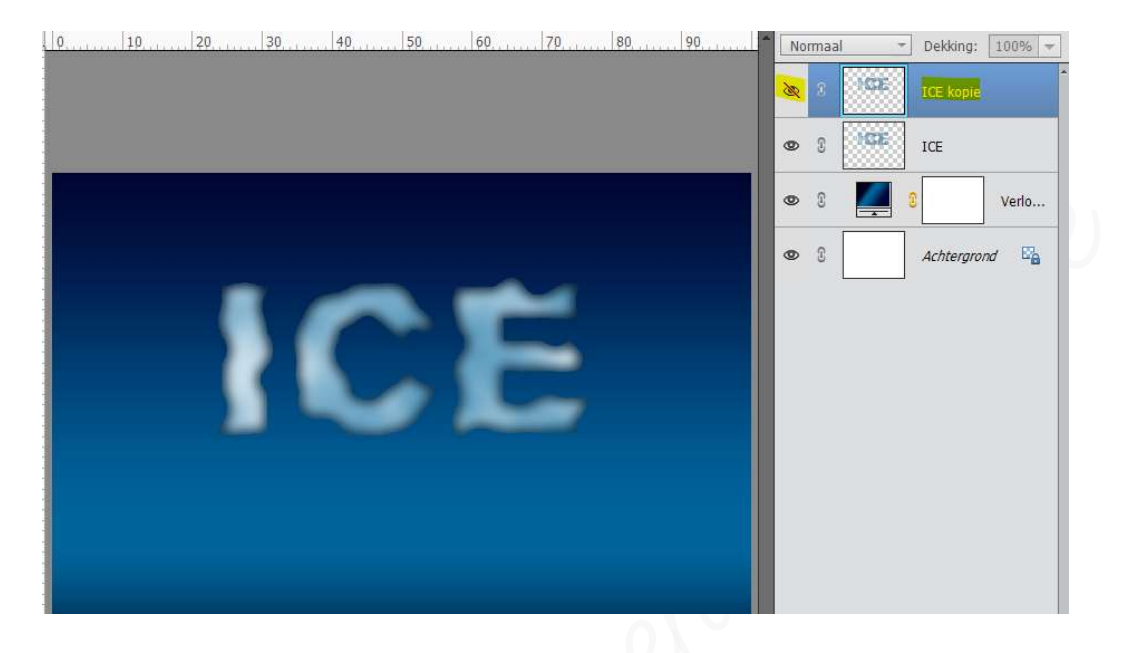

- 10. <u>Op originele tekstlaag gaan we een Artistieke filter "Plastiek" toepassen met een</u> sterkte hooglicht van 15 - <u>Details van 1 en Vloeiend: 15.</u>
  - Activeer de laag "ice"
  - ➢ Ga naar Filter → Filtergalerij → open het mapje Artistiek → klik op Plastic.
  - Pas de waarden aan bij sterkte hooglicht op 15 Details op 1 en Vloeiend op 15
  - > Klik dan op ok

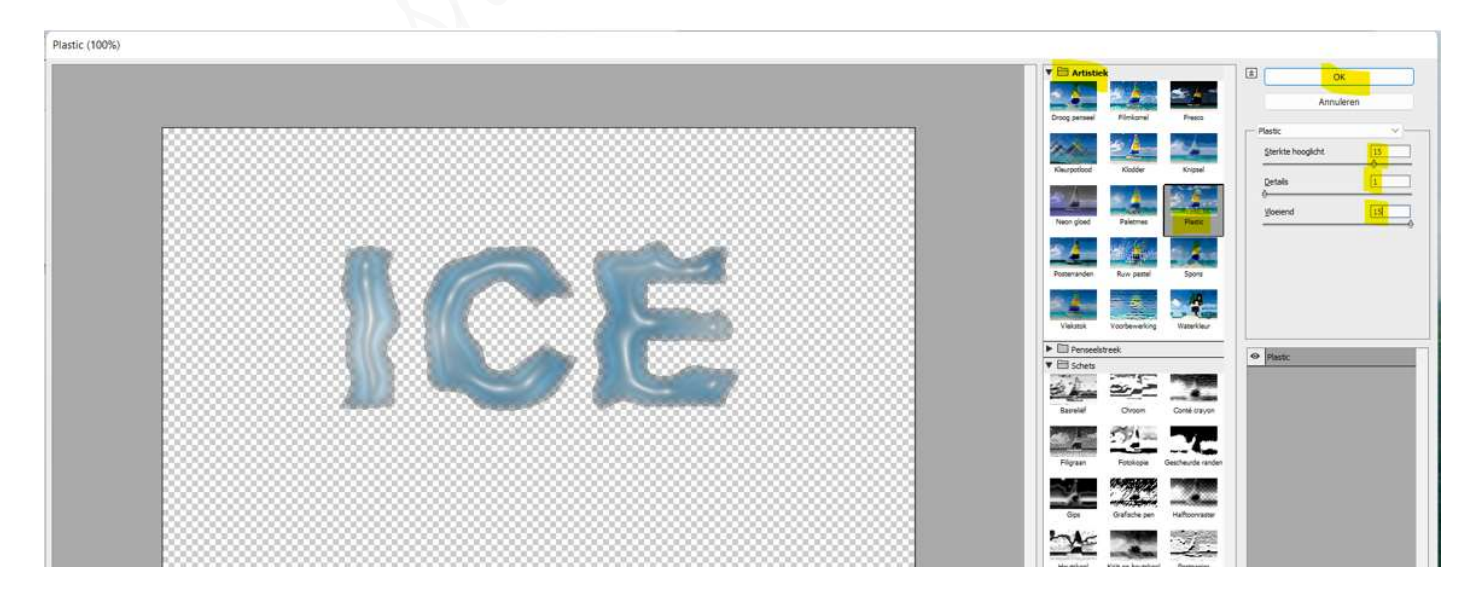

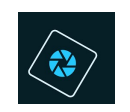

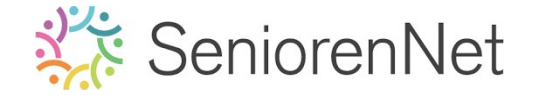

Open nu het oogje van de gedupliceerde laag en activeer deze laag.

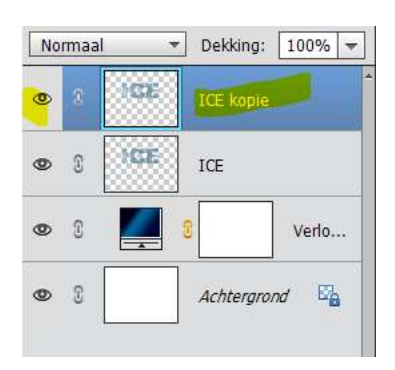

- 11. <u>Pas op de gedupliceerde laag Schetsfilter "Chroom" toe met details van O en</u> <u>vloeiend 10.</u>
  - Zorg dat u werkt op de <u>laag "ice kopië</u>
  - > Ga naar Filter → Filtergalerij → open mapje schets → klik op Chroom
  - > Details op 0 Vloeiend op 10
  - > Druk op ok

| Artstek     Densedstreck        | а ок      |
|---------------------------------|-----------|
| T C Schets                      | Annuleren |
| Barnial Control Control Control | Details   |
|                                 | Yosiend   |
|                                 |           |
| Gps Disfishe pen Haltsonian     |           |
|                                 | -         |
|                                 |           |
| Sterpel Waterpaper              | Oroon     |
| Steren     Structuur            | =         |
| L3 vevomen                      |           |

- Wijzig de Overvloeimodus van deze gedupliceerde laag naar Bedekken.
  - Links bovenaan in de lagendeelvenster veranderd u de overvloeimodus van Normaal naar Bedekken.

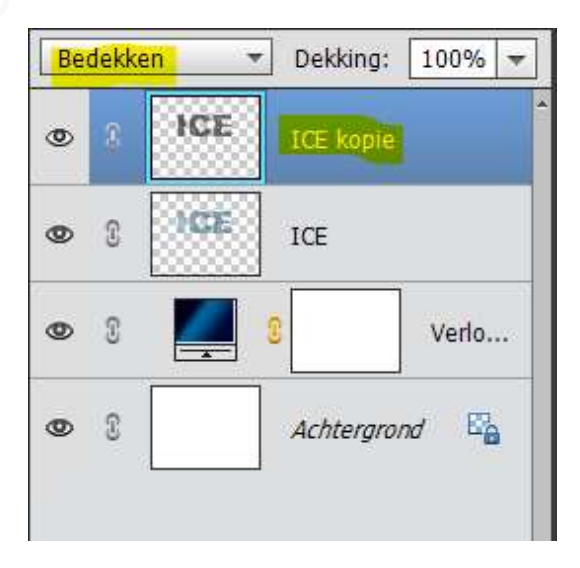

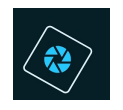

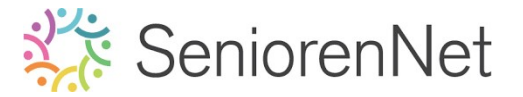

### Verenig beide tekstlagen tot één laag.

- Selecteer beide tekstlagen
- Klik op één van de tekstlagen met uw rechtermuisknop
- Krijgt een uitklapvenster
- Kies lagen verenigen
- Twee lagen worden 1 laag.

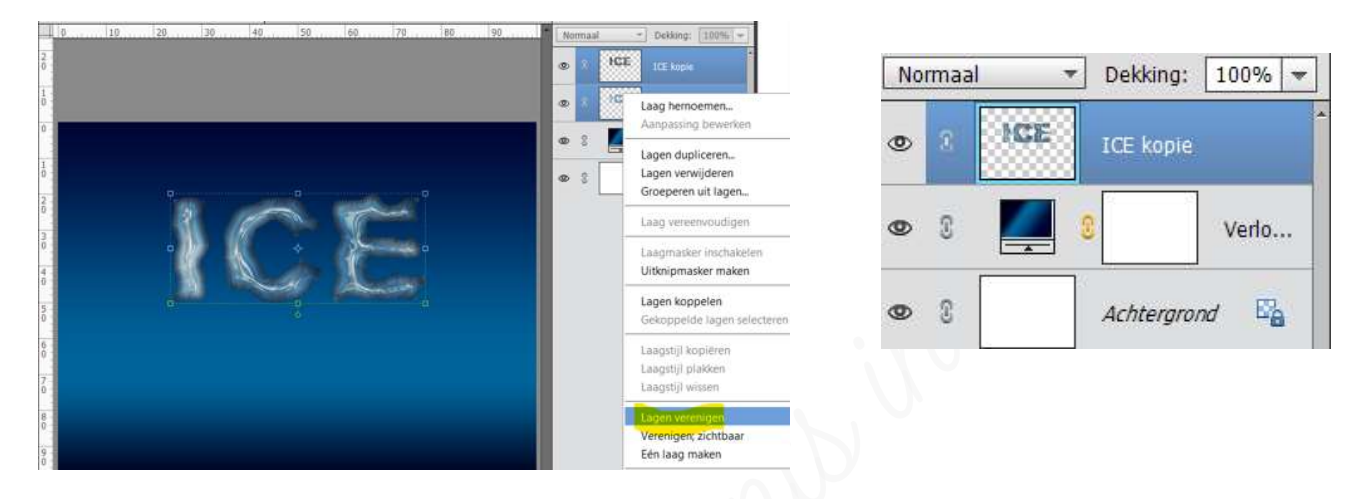

Dupliceer de tekstlaag en plaats deze boven de Verlooplaag

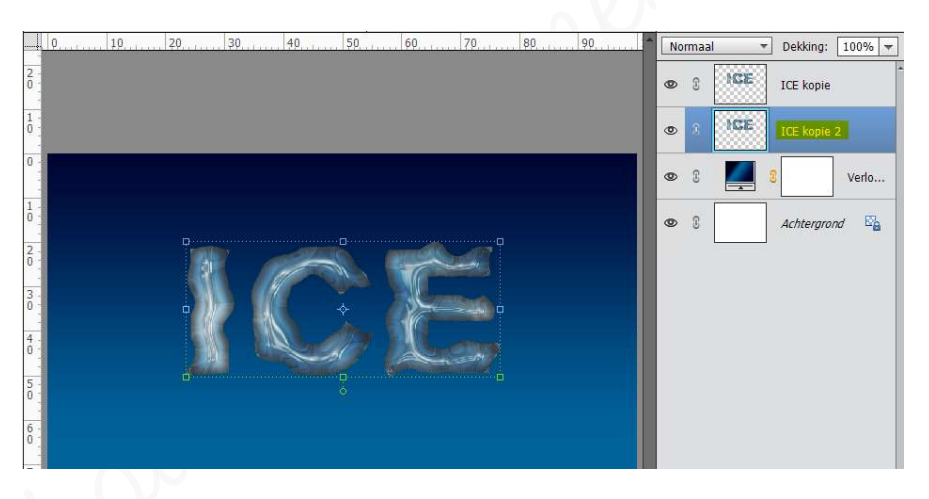

- 12. We gaan deze gedupliceerde laag (ice kopie 2) verticaal draaien, zodat we het exacte spiegelbeeld wordt van de laag erboven.
  - > Activeer de laag "ice kopie 2"
  - ➤ Ga naar Alfbeelding → Roteren → Laag Verticaal draaien

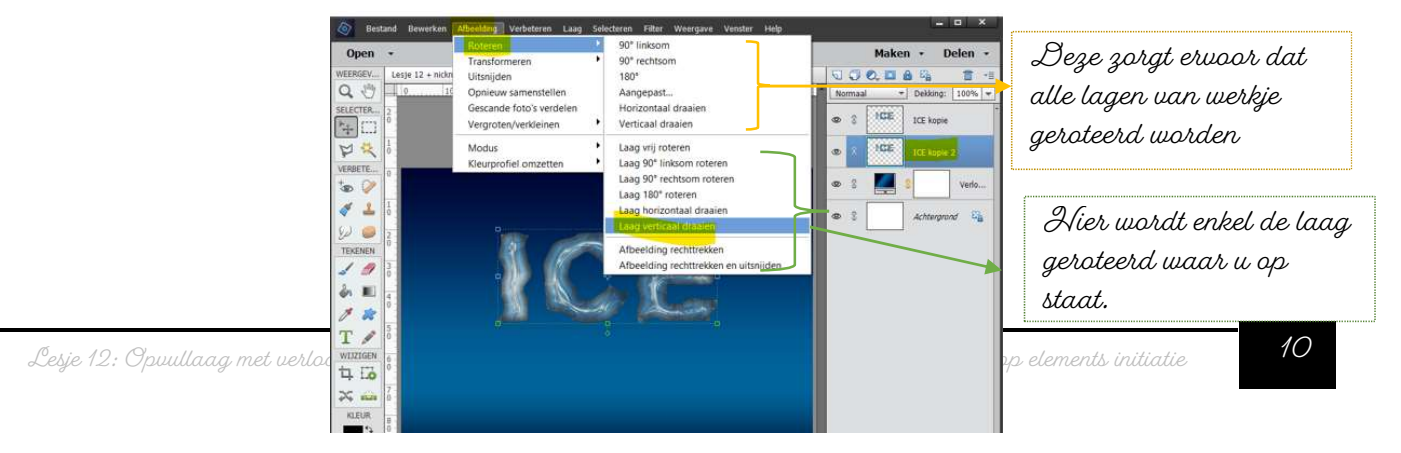

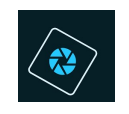

Verplaats deze laag naar onder en zorg dat het de bovenste laag net raakt. Activeer het Verplaatsingsgereedschap en met pijltjestoets op uw computer naar beneden gaan.

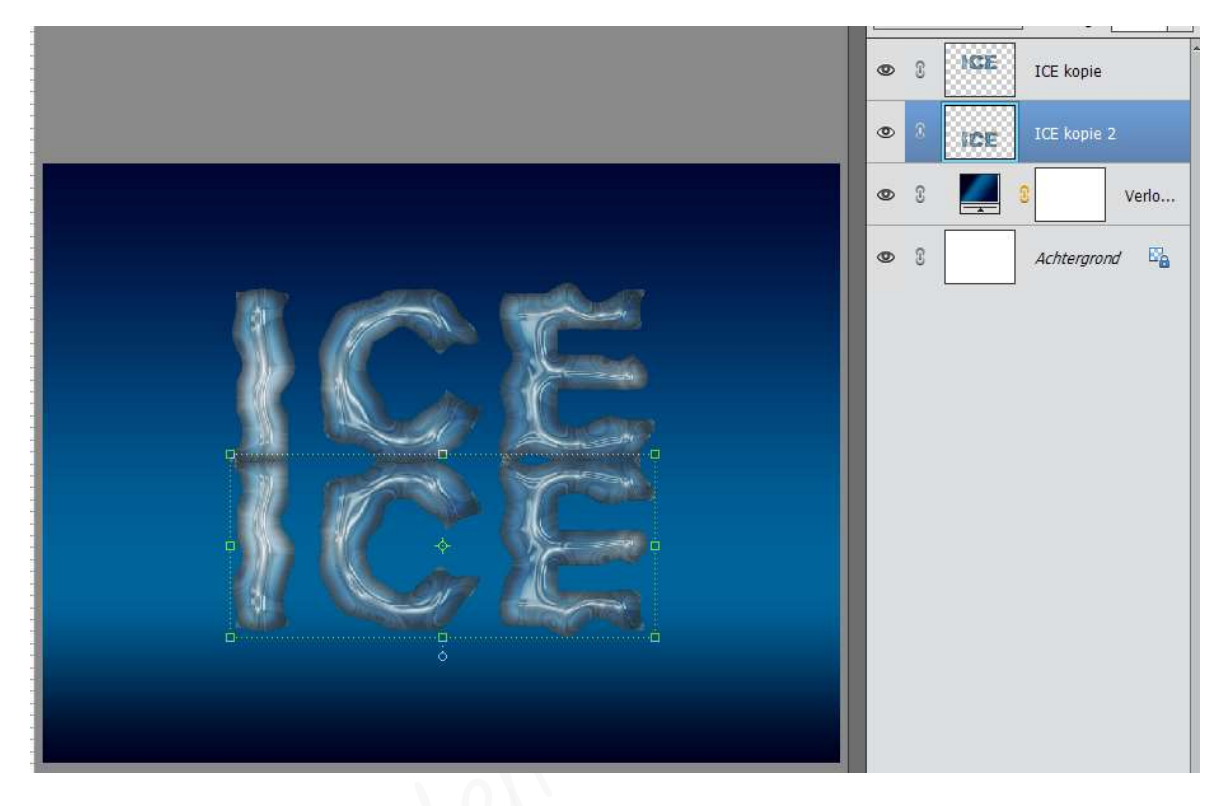

 Jet beide lagen weer horigontaal gecentreerd t.o.v. de achtergrond. Sluit oogje van de Verlooplaag.
 Plaats beide tekstlagen boven de Achtergrondlaag.
 Selecteer de achtergrondlaag en de twee tekstlagen.
 Activeer Verplaatsingsgereedschap
 Klik op horizontaal gecentreerd.
 Plaats beide tekstlagen weer boven de Verlooplaag
 Open oogje van de verlooplaag

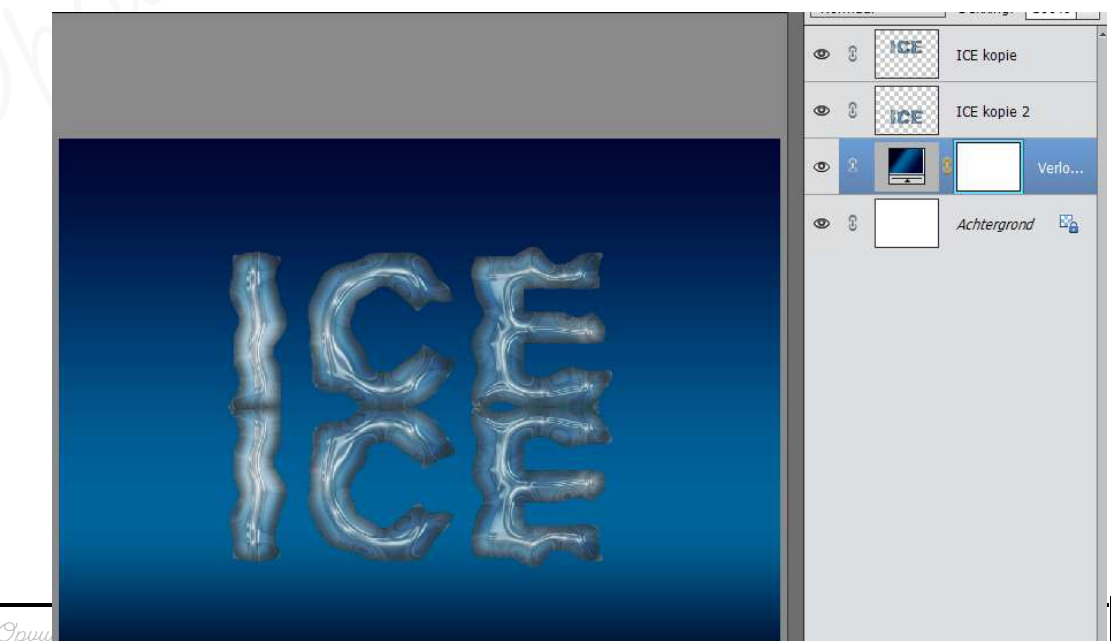

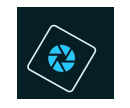

> We gaan beide tekstlagen een logische naam geven.

Wijzig de naam "ice kopie" naar "**ice recht**"

Wijzig de naam "ice kopie 2' naar "**ice omgekeerd** 

Jorg dat de laag "ice recht" bovenaan in het laagpalet staat en de laag "ice omgekeerd" er net onder!

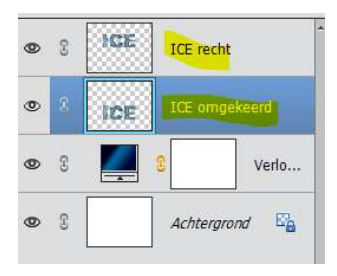

## 13. <u>Plaats boven de laag "ice omgekeerd" een lineair verloop van #00001E naar</u> <u>transparant met hoek van 90° en schaal van 50%</u>

- Activeer de laag "ice omgekeerd"
- Ga naar Laag → Nieuwe Opvullaag → Verloop of klik bovenaan het lagenpalet op halve maantje en kies Verloop
- > Klik op verloopbalk naast woord verloop.
- > 2et de kleurstop op #00001E bij positie O
- Zet de dekkingstop op positie 100, de dekking op 0
- 🕨 Zet de stijl op Lineai
- ➢ Hoek op 90°
- ➢ Schaal op 50%
- > Druk op ok

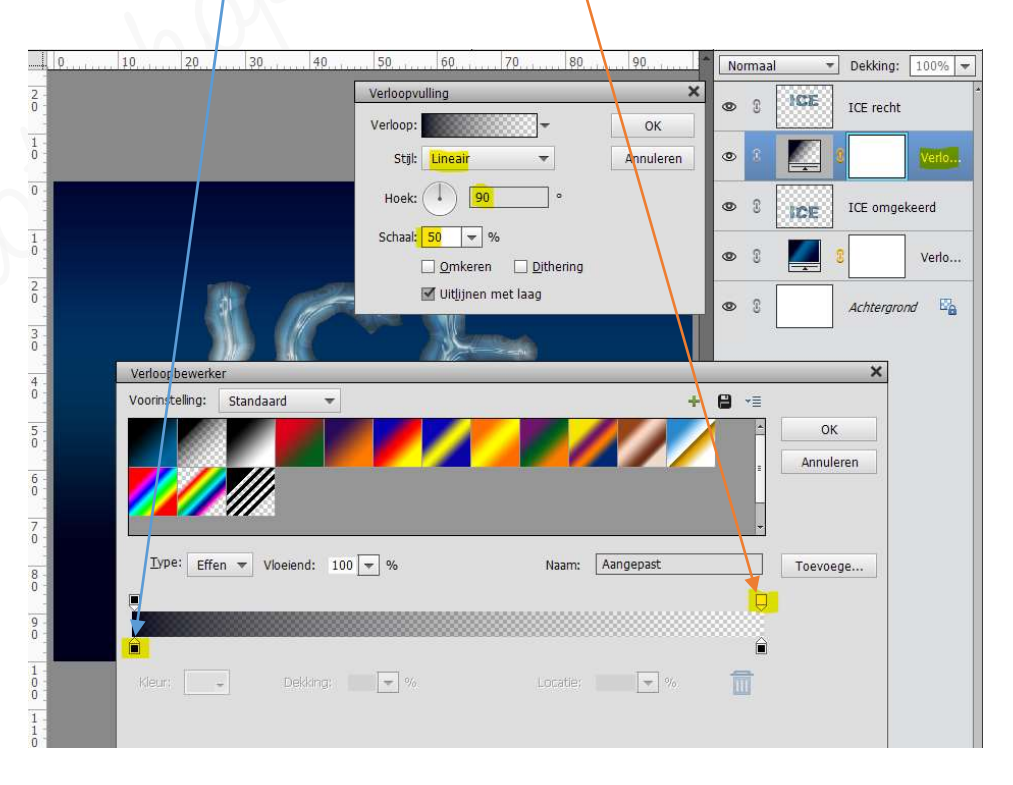

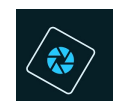

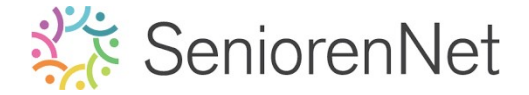

#### 14. Sleep met het verloop om de omgekeerde tekst deels onzichtbaar te maken.

- Ga met uw muis op uw werkdocument
- > Sleep een beetje naar boven, zodat het woord "ice" nog iets meer verdwijnt.

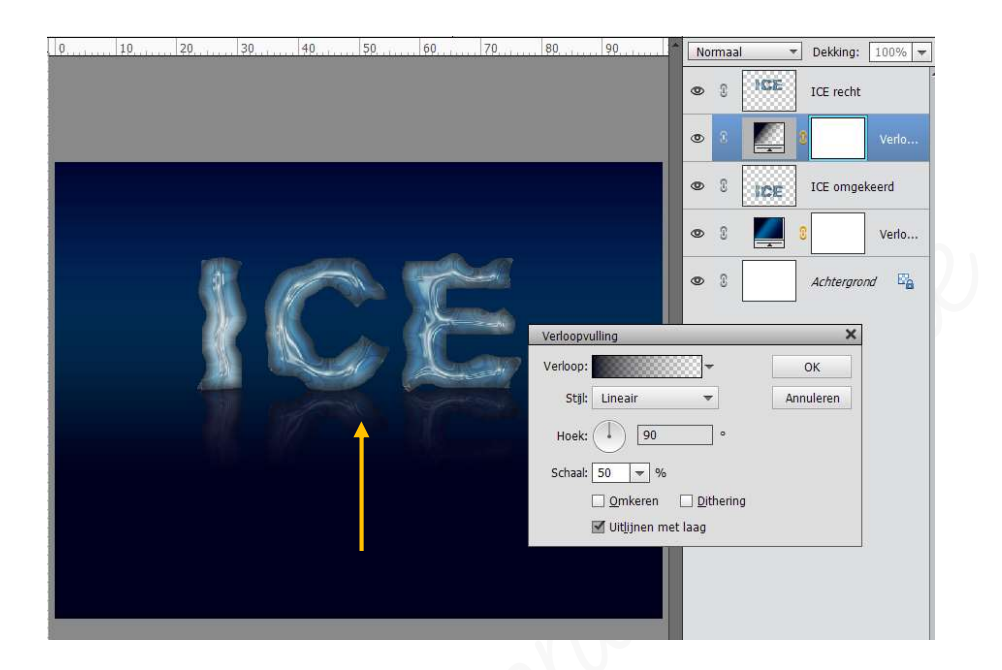

## 15. <u>Afwerken en insturen van werkje naar de groep.</u>

- Controle van de afbeeldingsgrootte, langste zijde terugbrengen naar max.800 px.
- ▹ Plaatsen van uw naam
- ➢ Opslaan als pse
- Øpslaan als jpg, max. 150 kb.
- Insturen naar de groep via de site.

### <u>Resultaat</u>

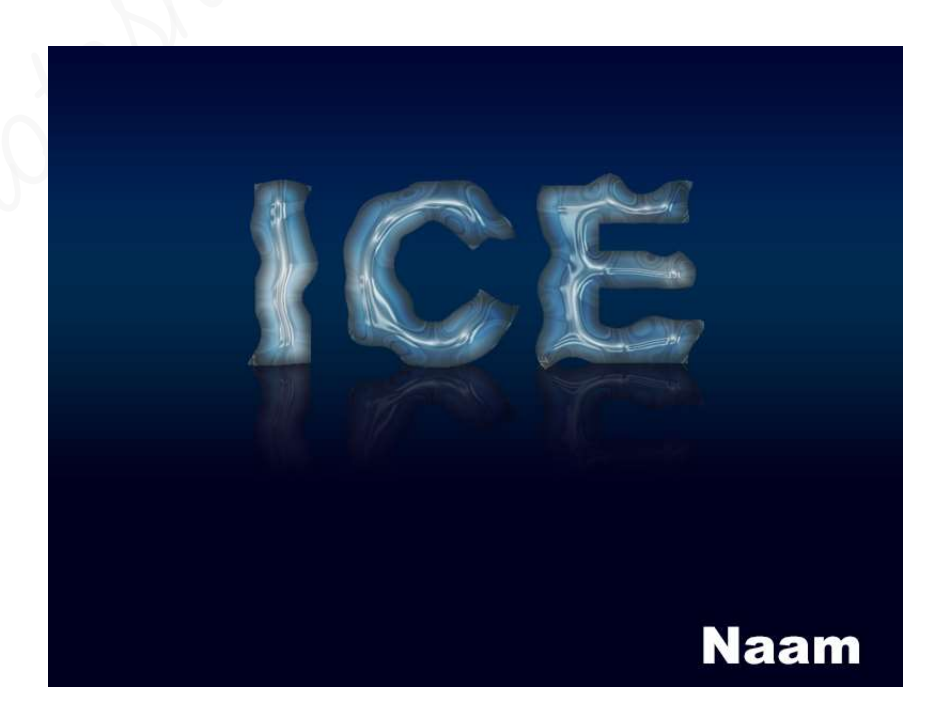